| AET Sign In ×                     |                                                                                                    |          |
|-----------------------------------|----------------------------------------------------------------------------------------------------|----------|
| ← → C U www.theaet.com/Signin.asp | pp://etumour=%z/Aki                                                                                                    | ୍ ସ ଅ =  |
|                                   | The Agricultural Experience Tracker<br>Student Help Teacher Help AET Gurus SAE Resources                                                                                                    |          |
| Abo<br>Free<br>P                  | out the AET: <ul> <li>Meet the AET</li> <li>Program Cost</li> <li>Subscribe</li> <li>Culendars</li> <li>Practice AET</li> </ul> <ul> <li>Please sign in:</li> <li>Student</li> </ul> Students   Students <b>Student Sign In Students - Help Signing In</b> <ul> <li>Contract your Teacher.</li> <li>Access AET from AgCH: sign in to ffo.org. then click "Degree/Application Manager"</li> </ul> |          |
|                                   | Region<br>Morase, Marce 31, 2014                                                                                                    | 11-22 AM |

Go to <u>www.theaet.com</u> and login with our chapter number, your username and password.

Click on "REPORTS". This is where you can generate all the applications that you might need to complete through FFA.

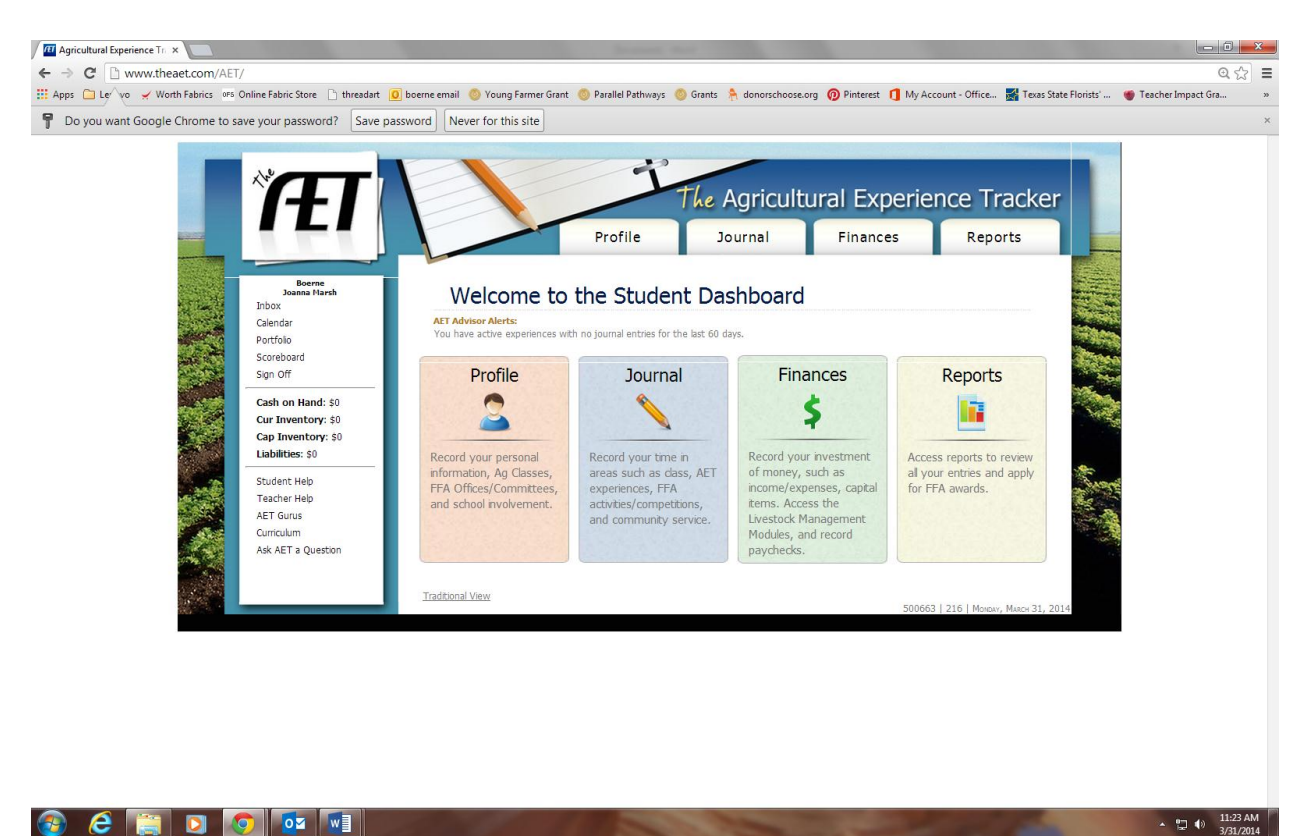

## 🚳 😂 📋 🖸 💿 🚺

## Click on "DEGREE/APPLICATION MANAGER"

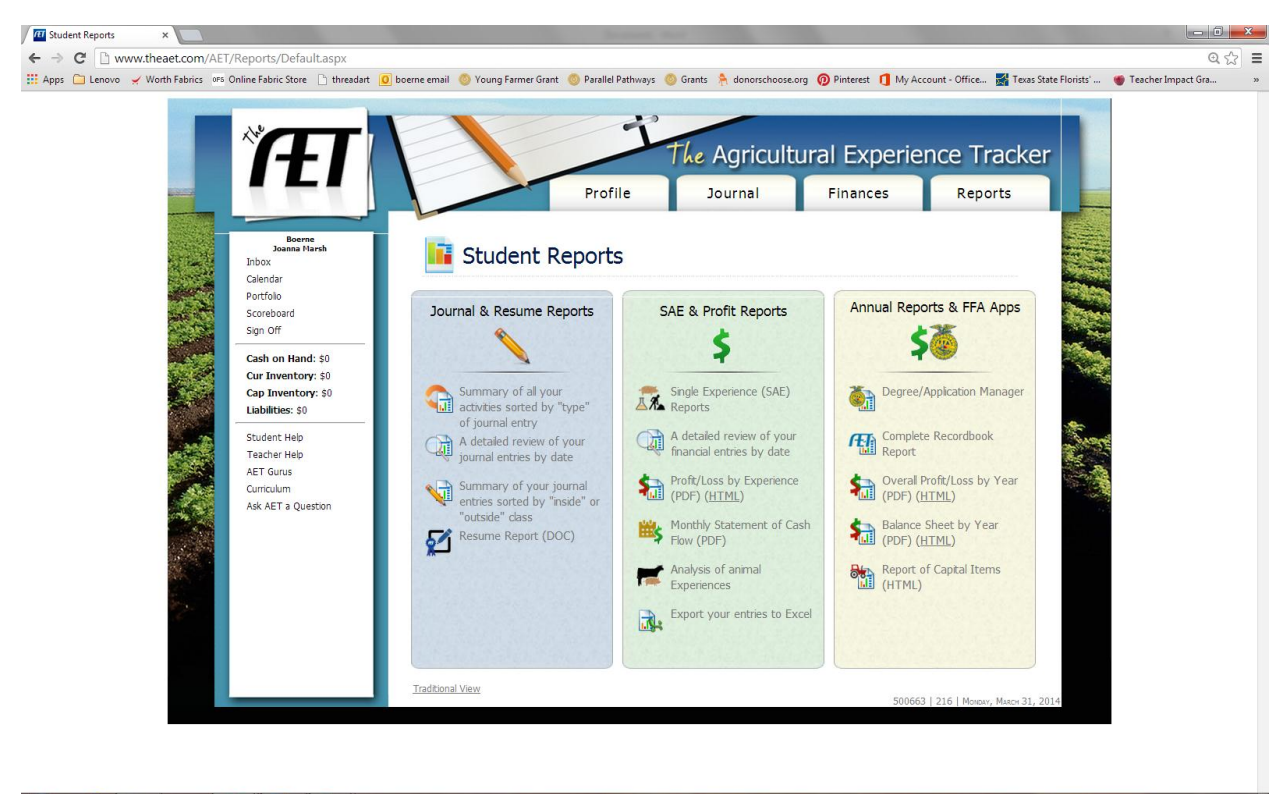

😂 🚞 🖸 🧔 🖬 Select the Application you want to be generated in your recordbook from the drop down menu, and click "ADD NEW"

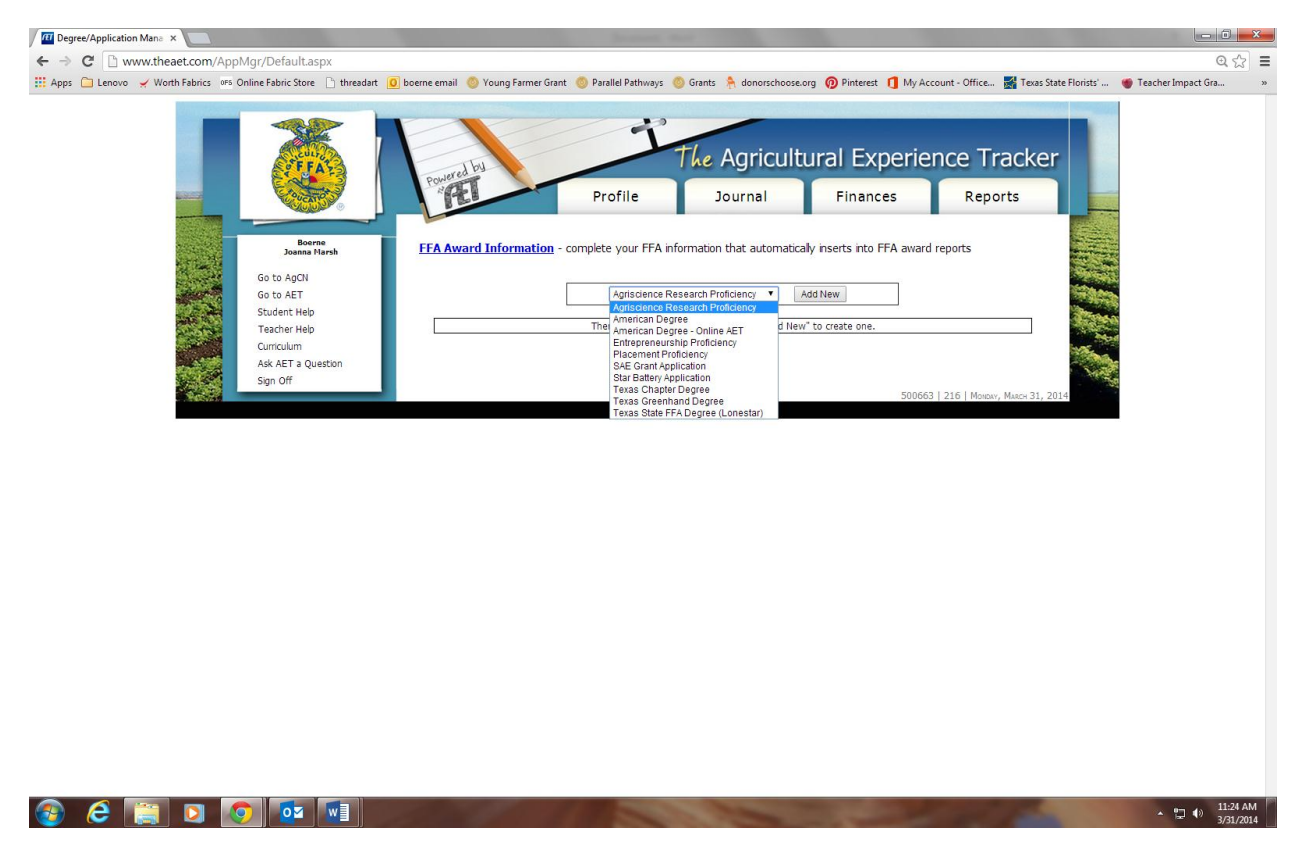

The application you selected will now show up under your reports tab. Click on the "Application" in blue and you will be able to begin your application.

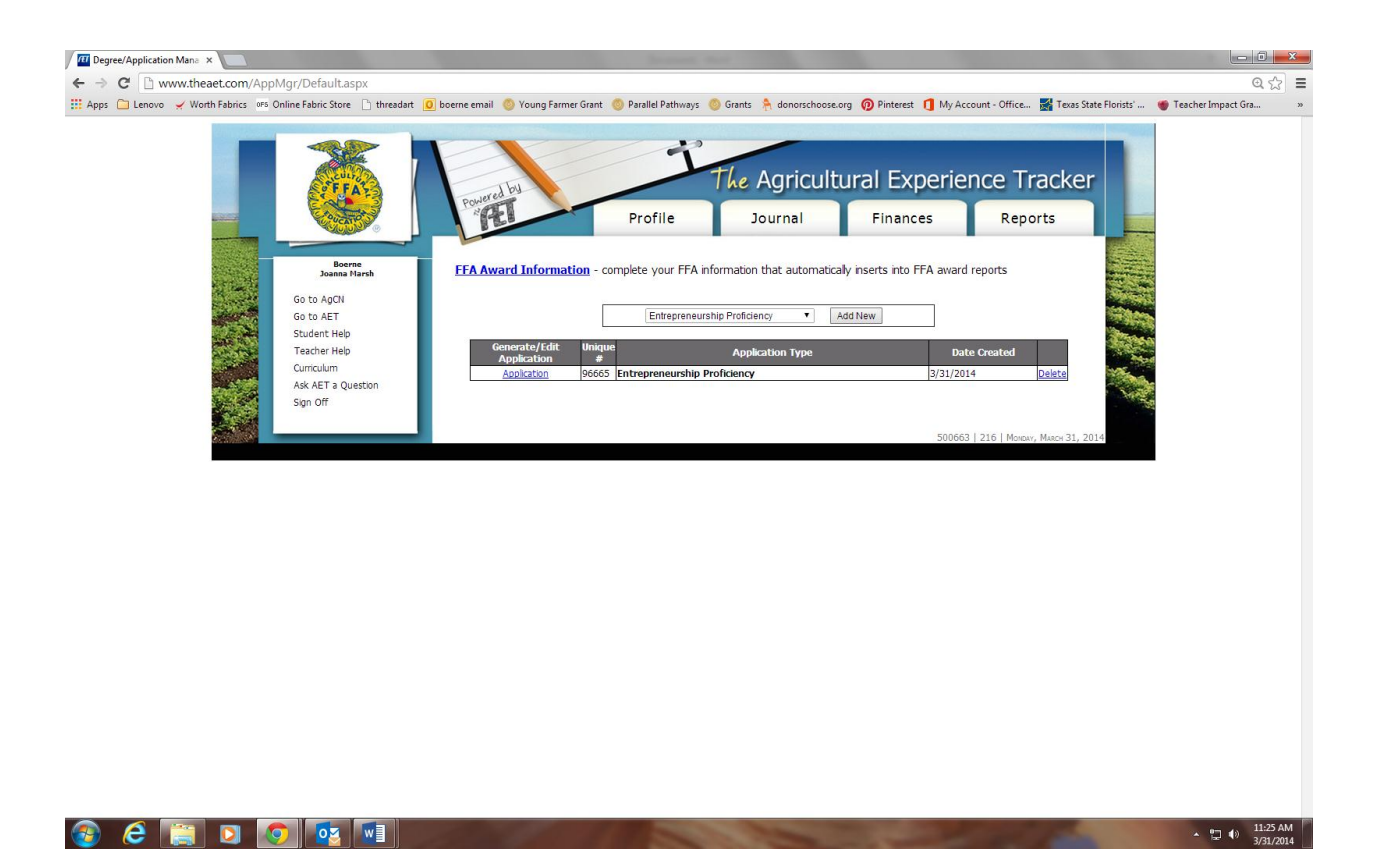

Go through each section and complete the application. Once you complete each section, click on the "GENERATE APPLICATION" button, print and submit to Marsh or Doster!

| AET - Proficiency ×                                             | Annual Ann                                                                                                    | - 0 -×       |
|-----------------------------------------------------------------|----------------------------------------------------------------------------------------------------|--------------|
| ← → C 🗋 www.theaet.com/AET/Reports/ProfEntApp/d                 | efault.aspx?ID=96665                                                                                                    | Q 🔂          |
| 👖 Apps 🦳 Lenovo 🖌 Worth Fabrics 🛛 🕫 Online Fabric Store 🗋 threa | dart 🔟 boerne email 💿 Young Farmer Grant 💿 Parallel Pathways 💿 Grants 🧍 donorschoose.org 🔞 Pinterest 👖 My Account - Office 📓 Texas State Florists' 🐞 Teacher | r Impact Gra |
|                                                                 | The Agricultural Experience Tracker<br>Profile Journal Finances Reports                                                                                      |              |
| Inbox<br>Calendar                                               |                                                                                                    |              |
| Portfolio                                                       | The following steps will guide you through setting up your Proficiency Application:                                                                          |              |
| Scoreboard                                                      | 1. Basic Information - specify the proficiency area and other introductory information.                                                                      |              |
| Sign Off                                                        | 2. Experience Selection - choose which entrepreneurship experiences should be included in this application.                                                  |              |
| Cash on Hand: \$0                                               | 3. Performance Review A - describe how you got started in this area.                                                                                         |              |
| Cur Inventory: \$0                                              | 4. Performance Review B - describe your progress.                                                                                                    |              |
| Cap Inventory: \$0                                              | 5. Performance Review C - analyze and evaluate your experiences.                                                                                             |              |
| Liabilities: \$0                                                | 6. Skil, Competencies, and Knowledge -                                                                                                    |              |
| Student Help                                                    | 7. Efficiencies -                                                                                                    |              |
| Teacher Help                                                    | 8. Picture Selection - choose pictures from your Portfolio to include with this application.                                                                 |              |
| AET Gurus                                                       | 9. Checkist - determine if your application meets the minimum requirements for submission                                                                    |              |
| Curriculum                                                      | 10. Generate Application - download your Excel application.                                                                                                  |              |
| Ask AET a Question                                              |                                                                                                    |              |
|                                                                 | 500663   216   Monday, March 31, 2014                                                                                                    |              |

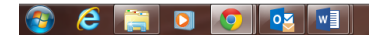